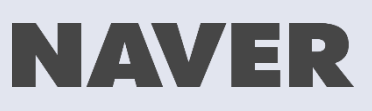

## 네이버우리동네 백신알림 질병관리청 '잔여백신 당일예약' 사용 매뉴얼

- 3. MY 우리동네 백신알림 (알림 조회 및 변경, 예약신청 목록)
- 2. 알림 신청 방법

(2)앱 알림받고 예약하기

(1)네이버에서 검색하고 예약하기

1. 접종 예약 방법

### 1. 접종 예약 방법 : (1)네이버에서 검색하고 예약하기

1. 네이버에서 '잔여백신' 검색 결과에 접종기관 및 백신 수량이 표시됩니다. 지도 상단의 [내위치] 버튼을 누르면 내 주변을 찾습니다.

2. 바로 방문 가능한 접종기관을 선택해 [접종 신청] 버튼을 눌러주세요.

3. 인증을 위해 네이버 인증서 또는 휴 대폰 인증을 선택합니다. 네이버 인증서를 발급한 앱에서 예약하 면 인증을 생략해 가장 빠릅니다.

4. ①접종기관명, 신청자명, 휴대전화번 호가 맞는지 확인하세요 ②개인정보 수집 및 제공에 전체동의 후, [예약 신청] 버튼을 누르세요.

5. 접종예약 신청 결과를 확인합니다. 예약 완료 시, 화면에 표시된 운영종료 시간까지 도착해야 합니다.

 $\times$ 

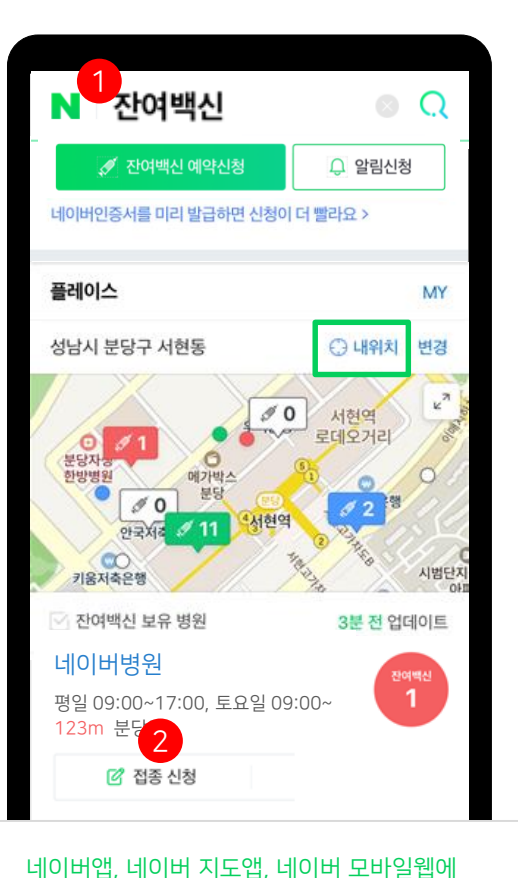

서 이용할 수 있습니다.

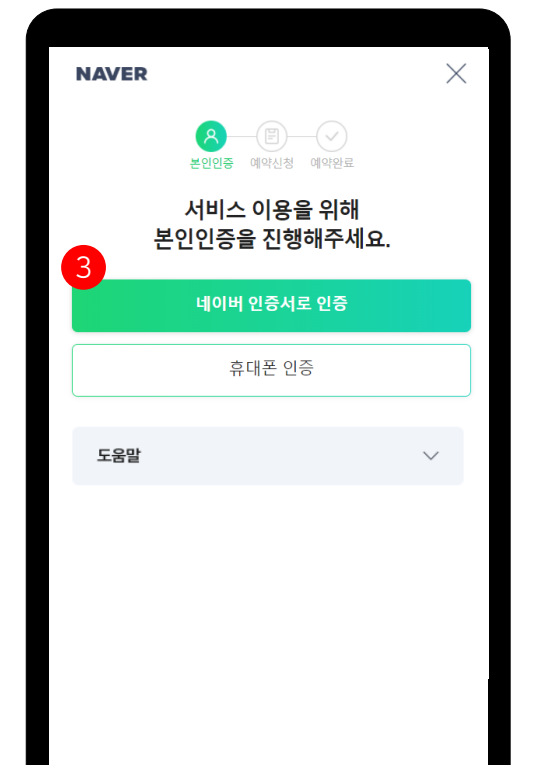

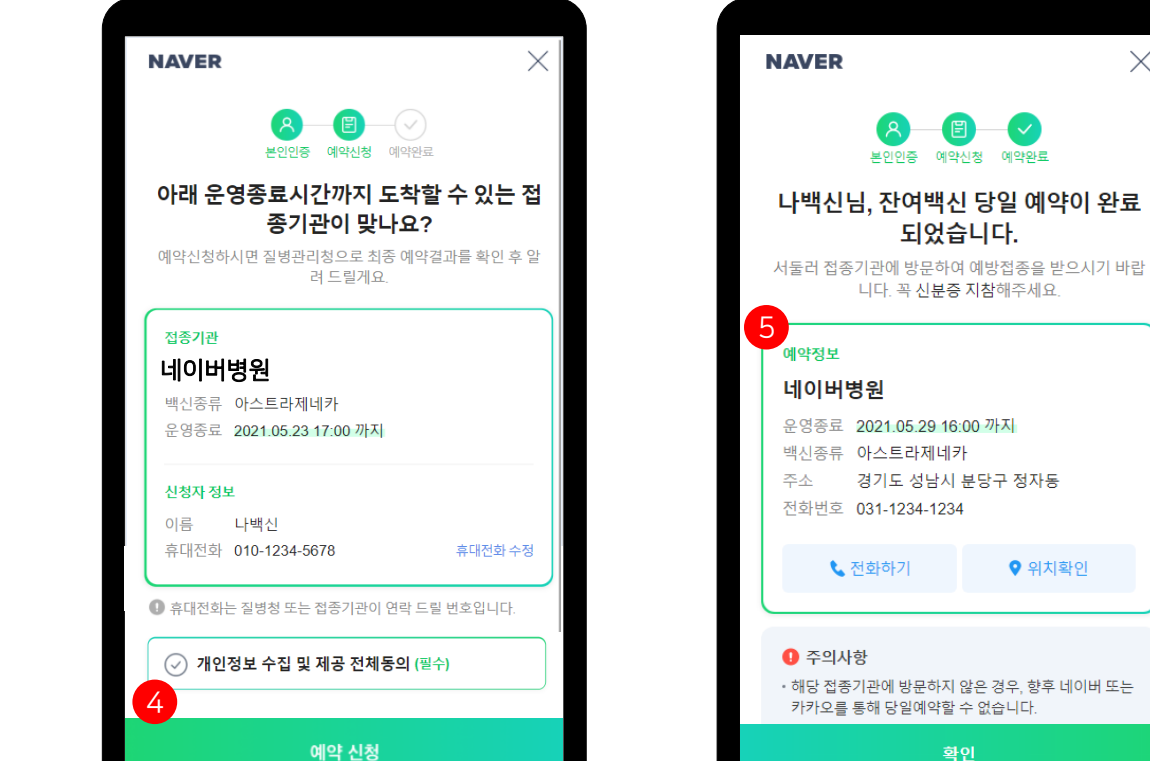

#### 1. 접종 예약 방법 : (2)앱 알림받고 예약하기

1-가. [네이버 우리동네 백신알림 서비 스]에서 근처 접종기관을 미리 등록해두 세요. 잔여백신 발생 시 앱 Push 알림을 드립니다. Push 알림 메시지를 누르거나 또는 **1-나.** 네이버 홈 > 종 아이콘 > 잔여백 신 알림 메시지를 누르세요. 2. 운영종료시간 내 방문할 수 있는 접 종기관이 맞다면 [지금 신청하기] 버튼 을 누르세요. 3. 이후 과정은 '접종 예약 방법 : (1)네 이버에서 검색하고 예약하기'와 같습니 다.

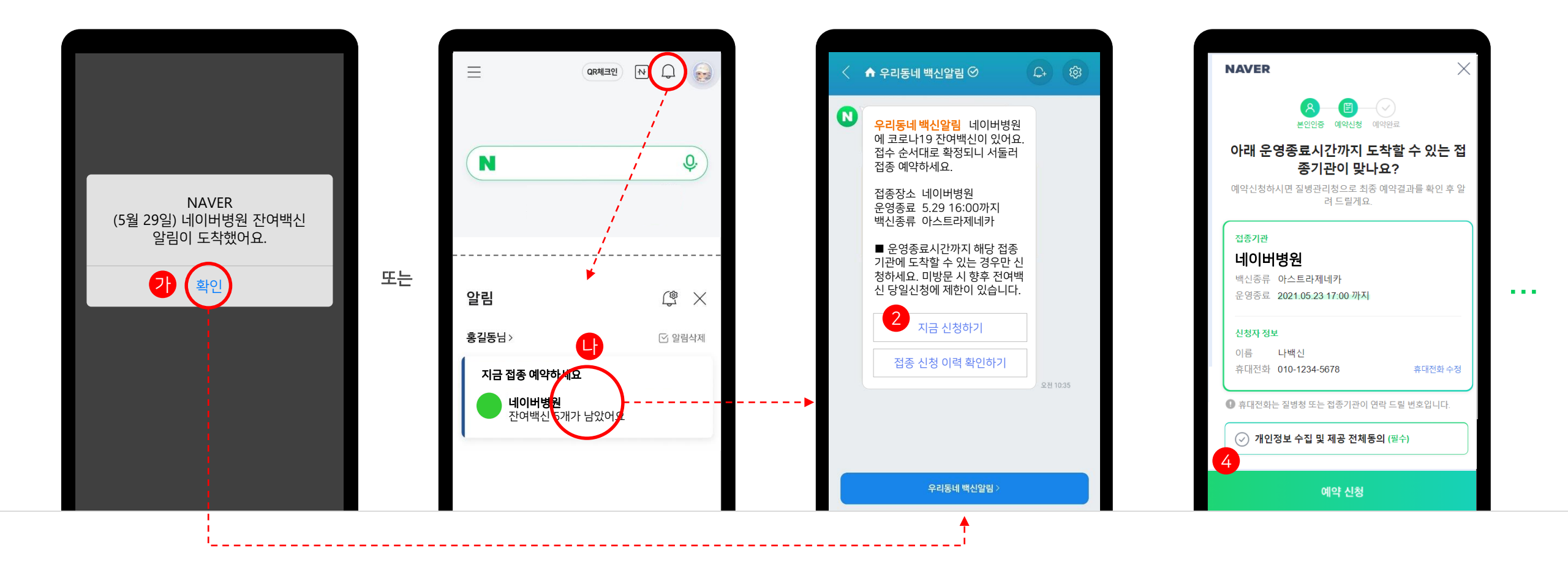

#### 2. 알림 신청 방법

1. 네이버에서 '잔여백신' 검색 결과에서 [알림 신청] 버튼을 누르면, 네이버 우리 동네 백신알림 홈에 접속할 수 있어요. **2.** [잔여백신 알림신청] 버튼을 눌러 알 림신청을 시작하세요.

※신청 과정에서 동의, 본인인증이 진행될 수 있습니다. 3. 희망하는 접종기관을 찾아보세요.

4. 방문 가능한 접종기관을 선택 후, 하 단의 [선택한 접종기관 등록] 버튼을 누 르세요. ※한 사람당 1개의 ID로, 최대 5개 접종기관을 등록할 수 있습니다. 5. 등록이 완료된 접종기관을 확인할 수 있어요.

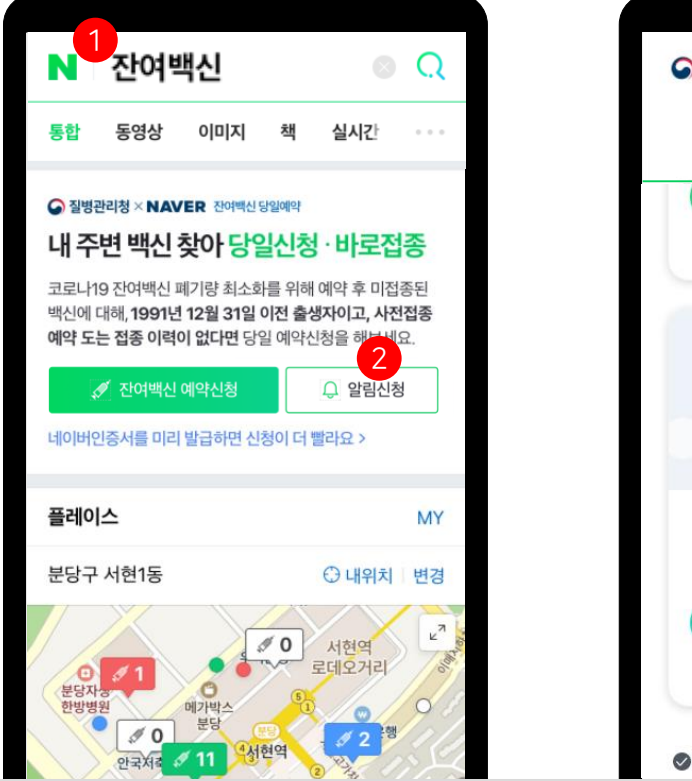

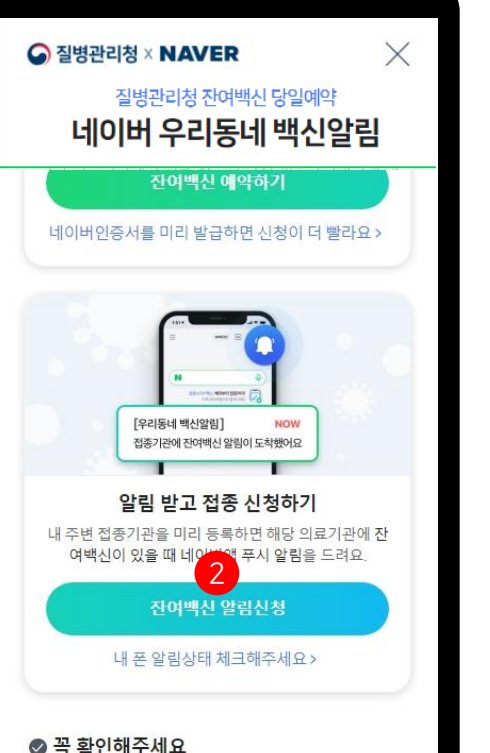

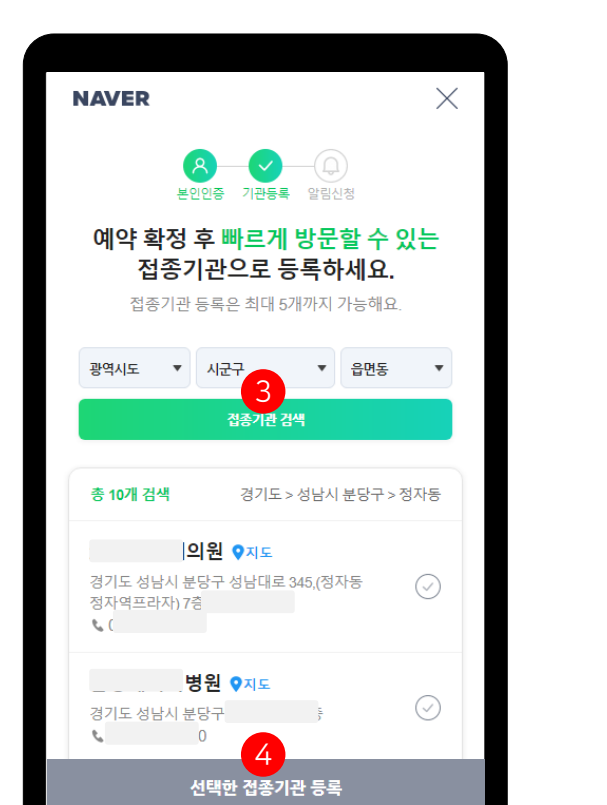

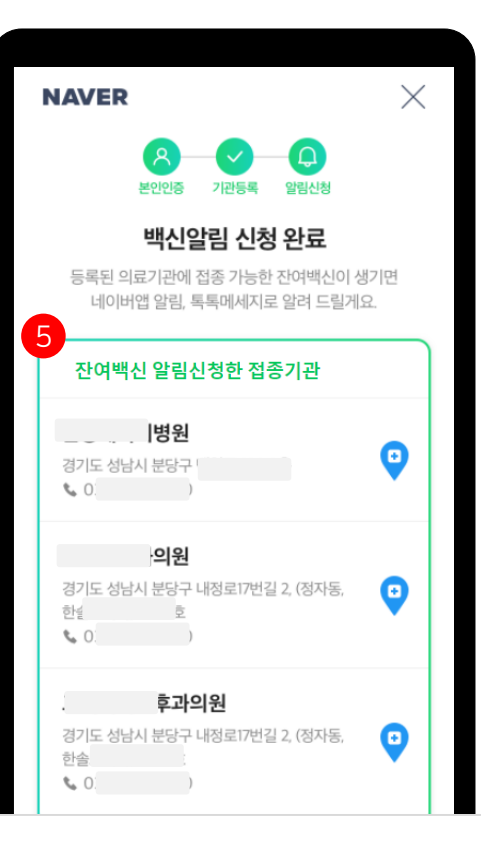

#### 알림 신청은 네이버앱에서만 가능합니다.

### 3. MY 우리동네 백신알림 (알림 조회 및 변경, 접종예약 신청결과 확인, 동의철회)

1. 네이버 우리동네 백신알림 홈에서 [내 알림 신청 확인·수정] 버튼을 누르 세요. 2. 잔여백신 알림을 수신하는 접종기관 목록을 볼 수 있습니다. 접종기관 삭제, 추가를 진행할 수 있어요. **3.** 스크롤을 내려 접종예약 결과도 확인 할 수 있어요.

4. 제일 아래에서 [알림해지] 또는 개인 정보 [개인정보 동의]를 철회할 수 있습 니다.

※네이버를 통해 예약 완료된 이후에는 잔여 백신 알림이 발송되지 않습니다.

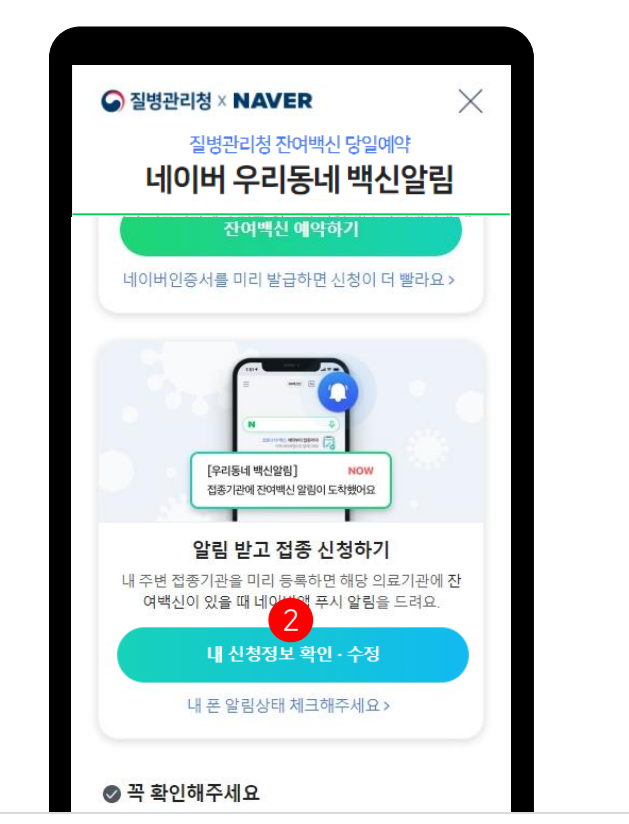

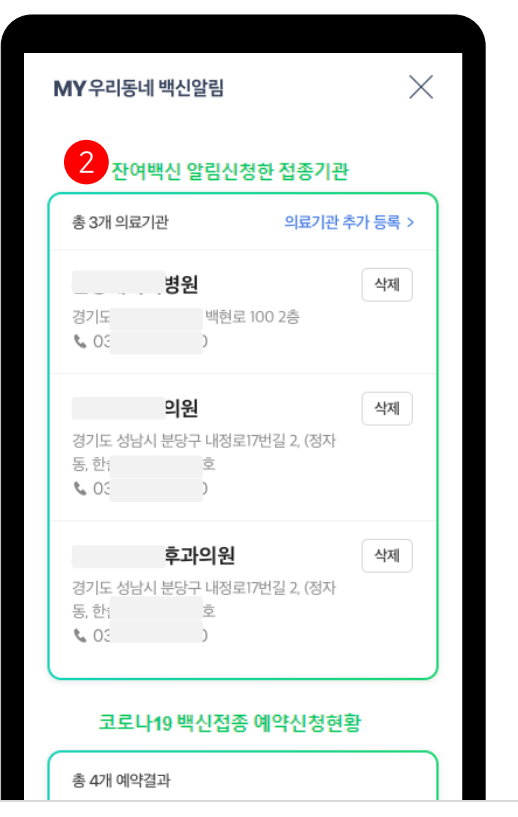

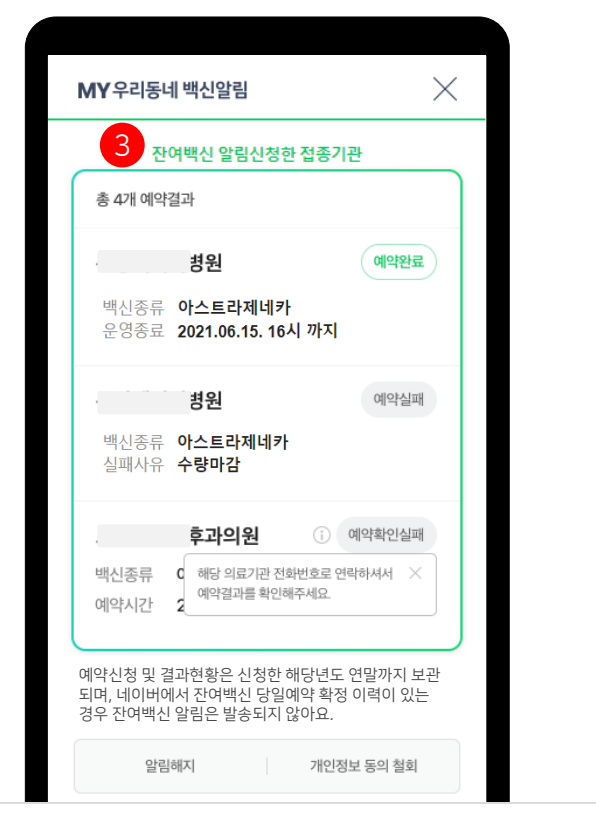

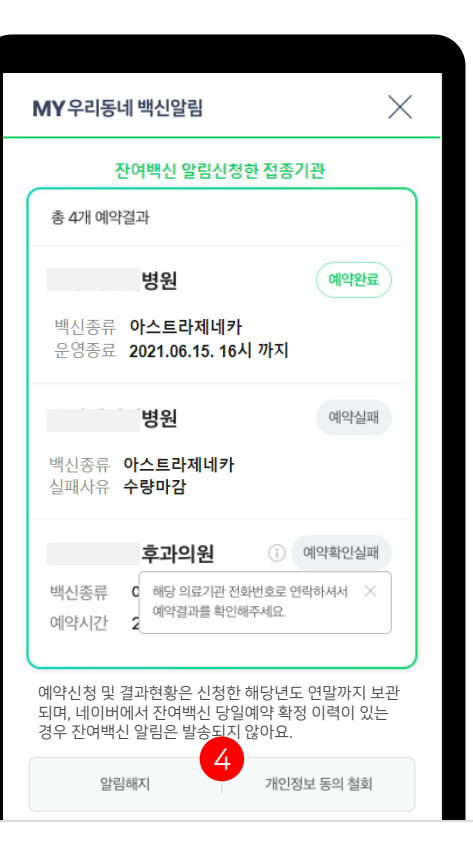

# 감사합니다.